## Job Tracker Professional

**Relating Customers and Clients** 

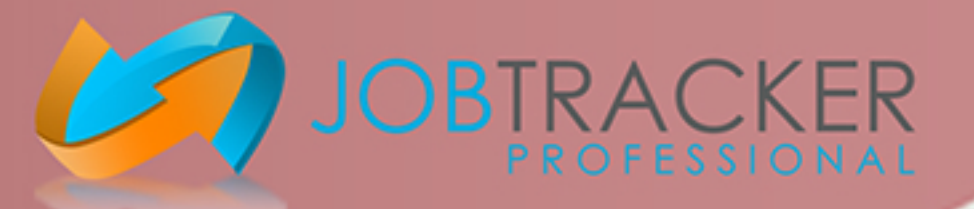

Assigning a Customer to a client allows Job Tracker Profession to automatically fill in when a Customer/Address is selected. This saves time when filling out both Jobs and Quotes

Open Job Tracker Professional.

Click on the contacts screen.

Click on 'Search Contacts'.

In the Search field, enter the name of the Client that you would like to assign a customer to.

Then press the 'search' button to the right of the screen. Double click on the correct Client within the results in order to load the page

Make sure that the tick box, 'This is the Head Office' located within the left middle of the screen, is ticked.

| Details             | History            | Branches               | Scanning                 | Job Tracker Online | Reminders       | Communications | Launch Pad            |       |
|---------------------|--------------------|------------------------|--------------------------|--------------------|-----------------|----------------|-----------------------|-------|
| Type of Contact     | This is a customer | ) This is a client & ( | customer O This is a     | supplier           | Ignore Contac   | t 🔄 Subcontrac | tor 🗌 Sales Lead 🔲 Ir | n Lea |
| Customer Details    | -                  |                        | Contact Information      |                    |                 | General Notes  | Lead Related Notes    | Site  |
|                     |                    |                        | Contacte                 |                    | Contacts        |                | ,i                    |       |
| Sage A/C:           |                    | mport From Sage        | condets.                 |                    |                 |                |                       |       |
| Name: Job In        | acker Professional |                        | Telephone:               |                    |                 |                |                       |       |
| TECH                | NICAL TUESDAYS     |                        | Mobile:                  |                    | Send SMS        |                |                       |       |
| Address:            |                    |                        | Fax:                     |                    |                 |                |                       |       |
|                     |                    |                        | Email:                   |                    | Send Email      |                |                       |       |
| Post Code:          | Man                | Find Address           | Website:                 |                    | Visit Website   |                |                       |       |
| Fost Code.          | Мар                |                        | Parts Discount %         | Labour Disc        | count % 0       |                |                       |       |
| VAT #               |                    |                        | Head Office Details      |                    |                 |                |                       |       |
| Short Name: JTP     |                    |                        | This is the head office. |                    | Clear           |                |                       |       |
| Short Add:          |                    |                        |                          |                    | Assign          |                |                       |       |
|                     |                    |                        |                          |                    |                 |                |                       |       |
| Default Invoice Ad  | dress              |                        |                          |                    | Load            |                |                       |       |
| This is the Head O  |                    |                        | Mailing Options          | Real D Fau         |                 |                |                       |       |
| Include In Mailing  | List               |                        | Do Not Contact           | Exclude from       | Sales Marketing |                |                       |       |
| Additional Informat | tion               |                        |                          |                    |                 |                |                       |       |
| Account No:         |                    |                        | SLA:                     | SL                 | A               |                |                       |       |
| Date Created: 10    | /07/2017           |                        | IP:                      |                    |                 |                |                       |       |
| Last Used: 10       | /07/2017 11:47:34  | Lea                    | d Status:                | ✓ Date             | e: 09           |                |                       |       |
| Subcont sent?       |                    |                        | Product:                 | ~                  |                 |                |                       |       |
| Appointment:        |                    | Lea                    | d Quality:               | ~                  |                 |                |                       |       |
| Birthday:           |                    | La                     | st Action:               | √ Dat              | e: 🛛 📅          |                |                       |       |
| Last Contact:       |                    | Ne                     | st Action:               | ∽ Dat              | e: 🛛 📅          |                |                       |       |
| Value £             |                    | Lead                   | d Source:                | ~                  |                 |                |                       |       |
| SAVE                | CANCEL             | SEARCH                 | CREATE                   |                    |                 | iow 👝          |                       |       |
|                     | CHANGES 🚫          |                        | NEW JOB                  |                    |                 | DIARY          | LEADS                 | TIXE  |
|                     |                    |                        |                          |                    |                 |                |                       |       |

Once complete, click 'Save Contact' at the bottom of the screen, then click 'Search Contacts'.

Within the search field, type in the name of the customer that you would like to be assigned to the client and load the contact. Ensure to save the contact when complete.

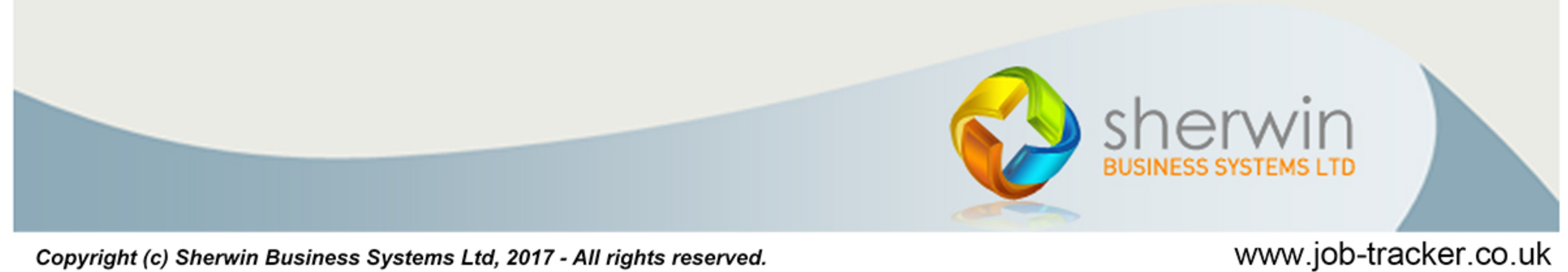

Copyright (c) Sherwin Business Systems Ltd, 2017 - All rights reserved.

## Job Tracker Professional

**Relating Customers and Clients** 

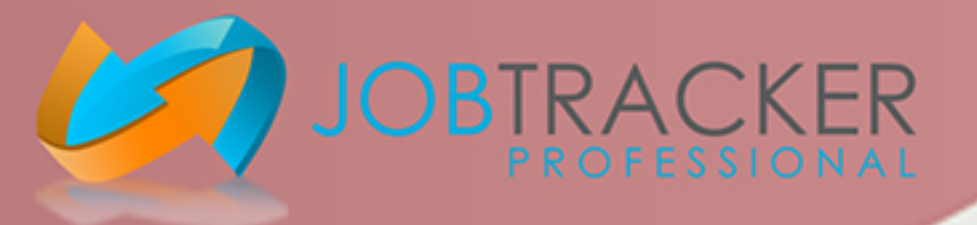

In the middle of the screen under 'Head Office Details', click on the 'Assign' button.

you will then be able to search for the Client you would like the customer to be assigned to.

Make sure to click 'Save contact' when all complete.

You will then be able to click on the Jobs, from the Job Tracker home screen then, click on the 'Pick button at the top of the screen and select the name of a customer.

Once loaded, click in the 'Client details' tab, Job Tracker Professional will pull in the client details that have been added to that customer.

|   | 🗐 [Job JN8484] Job Screer                                                                          | ı,                   |     |                  |               |                 | -        |            | ×      |
|---|----------------------------------------------------------------------------------------------------|----------------------|-----|------------------|---------------|-----------------|----------|------------|--------|
|   | Job No: JN8484                                                                                     | Invoice No: Not Issu | led |                  | Job Status: N | ew              |          | Update     | Status |
| Í | Site Details                                                                                       | Client Details       | Doc | cuments / Emails | Reminders     | Purchase Orders | Scanning | / Drag N I | Drop   |
|   | Job Site Address and Contact Details           Name:         Job Tracker Professional         Pick |                      |     | f Job [<br>Job   |               |                 |          | Pick       |        |
|   |                                                                                                    |                      |     |                  |               |                 |          |            |        |

| Site Address   Post Code:   Find Address   Mobile:   Telephone:   Mobile:   TXT   Mobile:   TXT   Mobile:   TXT   Mobile:   TXT   Mobile:   TXT   Mobile:   TXT   Mobile:   TXT   Assign   Bemail:   Send   History Notes   Web:                                                                                                    | Site Visits         Receipts         JT Online         Zoom         Abc         Qty       Part #         Description       U Price £         Total £                                                                                                    |
|----------------------------------------------------------------------------------------------------|----------------------------------------------------------------------------------------------------|
| Job Information          Marketing Source       Chargeable       PO Number         SLA Failed Reason       SLA Failed Reason         Job Notes                                                                                                    | Materials       Manual Item       Delete Item       Time Sheets       Net £       VAT £       Gross £       Balance £         Job Dates       Search Data       Appointments       Sage Line 50       JT Mobile       Data Forms         Received Date       Received Time       Engineers Comments       Zoom         10/07/2017       Start Date       Start Time       Zoom         End Date       SLA       Invoiced Date       Invoice Paid         Image: Start Time       Invoiced Date       Invoice Paid       Image: Start Time         Image: Start Date       Start Date       Start Time       Image: Start Time       Image: Start Time         Image: Start Date       Start Time       Image: Start Time       Image: Start Time       Image: Start Time         Image: Start Date       Start Time       Image: Start Time       Image: Start Time       Image: Start Time         Image: Start Time       Image: Start Time       Image: Start Time       Image: Start Time       Image: Start Time       Image: Start Time         Image: Start Date       Start Time       Image: Start Time       Image: Start Time       Image: Start Time         Image: Start Time       Image: Start Time       Image: Start Time       Image: Start Time       Image: Start Time       Image: Start Time |
| SAVE       O       CANCEL       O       JOB       CREATE       JOB SHEET       I         THE JOB       O       CANCEL       O       D       D       CREATE       I       JOB SHEET       I       I       D       SHEET       I       I       I       D       I       I |                                                                                                    |

Copyright (c) Sherwin Business Systems Ltd, 2017 - All rights reserved.

www.job-tracker.co.uk